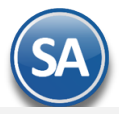

# Auditoría de Recibos Electrónicos de Pago desde el Módulo de Cuentas por Cobrar

# Auditoría Recibo Electrónico de Pago

## Entrar a Cuentas por Cobrar → Recibo Electrónico de Pago → Auditoría Recibo Electrónico de Pago

Esta opción le permitirá llevar un control de los Recibos Electrónicos de Pago emitidos detallando los Comprobantes padre que se le aplicaron pagos: monto, fecha, forma de pago, saldo insoluto, número de operación.

| DITORIA DE COMPLEME                                                                       | INTOS DE PAGOS             |   |  |
|-------------------------------------------------------------------------------------------|----------------------------|---|--|
| Opciones del reporte                                                                      |                            |   |  |
| Nombre del reporte:                                                                       | DE PAGOS                   |   |  |
| Fecha:                                                                                    | 12/11/2017 🧰 al 21/11/2017 |   |  |
| Contenido:                                                                                | A Detalle                  | * |  |
| Ordenado por:                                                                             | Empresa - Sucursal         | ~ |  |
|                                                                                           |                            |   |  |
| Filtros de búsqueda                                                                       |                            |   |  |
| Filtros de búsqueda<br>Empresa:                                                           | [                          |   |  |
| iltros de búsqueda<br>Empresa:<br>Sucursal:                                               |                            |   |  |
| Filtros de búsqueda<br>Empresa:<br>Sucursal:<br>Cliente:                                  |                            |   |  |
| Filtros de búsqueda<br>Empresa:<br>Sucursal:<br>Cliente:<br>Estado SAT:                   |                            |   |  |
| Filtros de búsqueda<br>Empresa:<br>Sucursal:<br>Cliente:<br>Estado SAT:<br>Serie Factura: |                            |   |  |

### **Opciones del Reporte**

Capture Nombre del Reporte, Rango de Fechas y Ordenado por: Empresa - Sucursal o Empresa - Sucursal - Cliente.

#### Filtros de búsqueda

Capture los filtros requeridos o dejar vacio para tomar todos.

Imprimir: Dar clic en icono de impresora. A continuación se muestran ejemplos de este listado con distintas opciones de ordenamiento.

#### Auditoría de Complementos de Pago ordenado por Empresa-Sucursal

| 29/08/2                                            | 018 01:17:11 p. m.             | DEMOSTRACION I        | ECO-HORU PROI            | HIBIDO SU USO   | COMERCIAL     | ., <b>S.A.</b> DE C.V. |               | Hoja: 1          | l de  | 1         |
|----------------------------------------------------|--------------------------------|-----------------------|--------------------------|-----------------|---------------|------------------------|---------------|------------------|-------|-----------|
| AUDITORÍA DE COMPLEMENTOS DE PAGOS DEL 29 AGO 2018 |                                |                       |                          |                 |               |                        |               |                  |       |           |
| Clave                                              | <u>Nombre</u>                  | <u>SerieFolioPago</u> | <u>SerieFolioFactura</u> | Saldo Anterior  | Pagado        | Saldo insoluto         | Fecha de pago | Forma Pago       | Núm ( | operación |
| 1                                                  | DEMOSTRACION ECO-H<br>1 Matriz | IORU PROHIBIDO        | SU USO COMER             | CIAL, S.A. DE   | c. <b>v</b> . |                        |               |                  |       |           |
| 2                                                  | Constructora RUGARO            | PP3                   | F3                       | 25,056.00       | 25,056.00     | 0.00                   | 29/08/2018    | 02 Cheque nom    |       |           |
| 2                                                  | Constructora RUGARO            | PP3                   | F7                       | 6,960.00        | 6,960.00      | 0.00                   | 29/08/2018    | 02 Cheque nom    |       |           |
| 1                                                  | Empresa Social                 | PP4                   | F6                       | 17,400.00       | 17,400.00     | 0.00                   | 29/08/2018    | 04 Tarjeta de cn |       |           |
| 4                                                  | FERRETERA DE OCCIDENTE         | PP5                   | F9                       | 25,984.00       | 25,984.00     | 0.00                   | 29/08/2018    | 02 Cheque nom    |       |           |
| 3                                                  | MARTIN CABALLERO Y/O           | PP6                   | F4                       | 37,700.00       | 37,700.00     | 0.00                   | 29/08/2018    | 03 Transferencia |       |           |
|                                                    |                                |                       |                          | Total Sucursal: | 113,100.00    |                        |               |                  |       |           |
|                                                    |                                |                       |                          |                 |               |                        |               |                  |       |           |
|                                                    |                                |                       |                          | Total Empresa:  | 113,100.00    |                        |               |                  |       |           |
|                                                    |                                |                       |                          | _               |               |                        |               |                  |       |           |
|                                                    |                                |                       |                          | Total General:  | 113,100.00    |                        |               |                  |       |           |
|                                                    |                                |                       |                          |                 |               |                        |               |                  |       |           |

Auditoría de Complementos de Pago ordenado por Empresa-Sucursal-Cliente

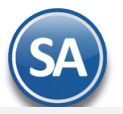

29/08/2018 01:19:23 p.m.

# DEMOSTRACION ECO-HORU PROHIBIDO SU USO COMERCIAL, S.A. DE C.V.

Hoja: 1 de 1

| AUDITORÍA DE COMPLEMENTOS DE PAGOS DEL 29 AGO 2018 |                                |                                       |                                          |                                     |            |                       |               |                  |               |  |
|----------------------------------------------------|--------------------------------|---------------------------------------|------------------------------------------|-------------------------------------|------------|-----------------------|---------------|------------------|---------------|--|
| <u>Clave</u><br>1                                  | Nombre<br>DEMOSTRACION ECO-HOP | <u>SerieFolioPago</u><br>RU PROHIBIDO | <u>SerieFolioFactura</u><br>SU USO COMER | Saldo Anterior<br>CIAL, S.A. DE C.V | Pagado     | <u>Saldo insoluto</u> | Fecha de pago | Forma Pago       | Núm operación |  |
| 1                                                  | Constructors DUCADO            |                                       |                                          |                                     |            |                       |               |                  |               |  |
| ~                                                  | Constructora RUGARO            |                                       | 50                                       | 05 050 00                           | 05 050 00  |                       | 00,000,000,40 | 22.01            |               |  |
| 2                                                  | Constructora RUGARO            | PP3                                   | F3                                       | 25,050.00                           | 25,050.00  | 0.00                  | 29/08/2018    | 02 Cheque nom    |               |  |
| 2                                                  | Constructora ROGARO            | FF3                                   | F7                                       | 0,900.00                            | 22.046.00  | 0.00                  | 29/06/2016    | 02 Cheque nom    |               |  |
|                                                    |                                |                                       |                                          | Total Cliente.                      | 32,016.00  |                       |               |                  |               |  |
| 1                                                  | Empresa Social                 |                                       |                                          |                                     |            |                       |               |                  |               |  |
| 1                                                  | Empresa Social                 | PP4                                   | F6                                       | 17,400.00                           | 17,400.00  | 0.00                  | 29/08/2018    | 04 Tarjeta de cr |               |  |
|                                                    |                                |                                       |                                          | Total Cliente:                      | 17,400.00  |                       |               |                  |               |  |
| 4                                                  | FERRETERA DE OCCIDEN           | TE                                    |                                          |                                     |            |                       |               |                  |               |  |
| 4                                                  | FERRETERA DE OCCIDENTE         | PP5                                   | F9                                       | 25,984.00                           | 25,984.00  | 0.00                  | 29/08/2018    | 02 Cheque nom    |               |  |
|                                                    |                                |                                       |                                          | Total Cliente:                      | 25,984.00  |                       |               |                  |               |  |
| 3                                                  | MARTIN CABALLERO Y/O           | TORNOS A LA I                         | MEDIDA                                   |                                     |            |                       |               |                  |               |  |
| 3                                                  | MARTIN CABALLERO Y/O           | PP6                                   | F4                                       | 37,700.00                           | 37,700.00  | 0.00                  | 29/08/2018    | 03 Transferencia |               |  |
|                                                    |                                |                                       |                                          | Total Cliente:                      | 37,700.00  |                       |               |                  |               |  |
|                                                    |                                |                                       |                                          | Total Sucursal:                     | 113,100.00 |                       |               |                  |               |  |
|                                                    |                                |                                       |                                          | Total Empresa:                      | 113,100.00 |                       |               |                  |               |  |
|                                                    |                                |                                       |                                          | Total General:                      | 113,100.00 |                       |               |                  |               |  |
|                                                    |                                |                                       |                                          |                                     |            |                       |               |                  |               |  |